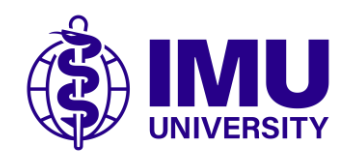

## Canon

# uniFLOW User Guide

Instruction user guide for using Canon multifunction device (MFP).

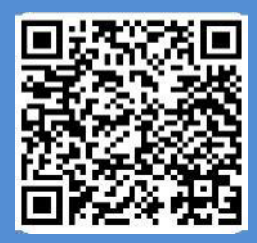

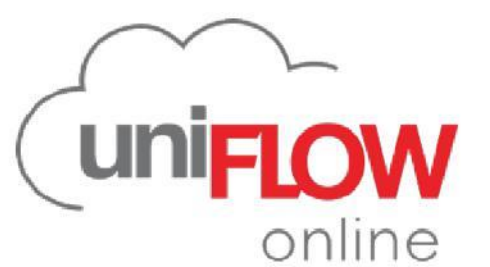

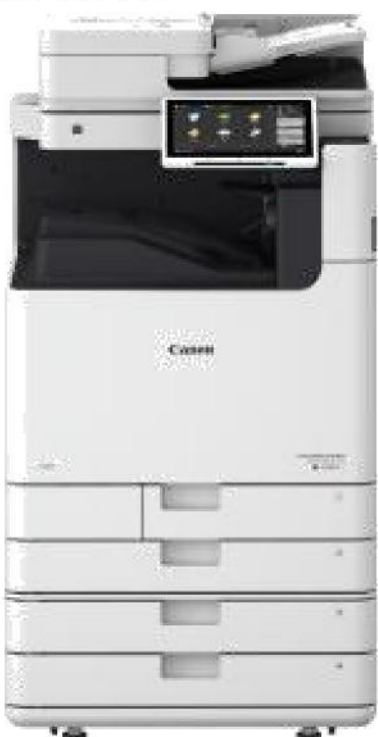

## Introduction

| <ul> <li>Login to Canon MFP</li> <li>First time login &amp; Login method to<br/>Canon MFP</li> </ul>                                                                                                    | Page<br>3                      | 1 |
|----------------------------------------------------------------------------------------------------|--------------------------------|---|
| <ul><li>How to Use Copy Function</li><li>Copy document with Canon MFP</li><li>Copy ID</li></ul>                                                                                                    | 4<br>4                         | 2 |
| <ul> <li>How to Use Print Function</li> <li>Print via Secure Print Driver</li> <li>Release Print Job via Secure Print Driver</li> <li>Change Print Job (Duplex,Colour<br/>Mode,Copy Count &amp; Copy Range)</li> </ul>                                                        | 5<br>6<br>7 – 9                | 3 |
| <ul> <li>How to Use Scan Function</li> <li>Scan to Myself</li> <li>Trained Identity for Scan to OneDrive</li> <li>Scan to OneDrive</li> </ul>                                                                                                    | 10<br>11<br>12 -13             | 4 |
| <ul> <li>How to Use Mobile App</li> <li>User registration to uniFLOW Online Mobile app</li> <li>Mobile print from OneDrive</li> <li>Release Mobile Print Job from OneDrive</li> <li>Release Print Job via Web Portal</li> <li>Release Print Job via Email Printing</li> </ul> | 14 -15<br>16<br>17<br>18<br>19 | 5 |
| <ul> <li>Student Printing Top Up</li> <li>How to do top up via payment portal</li> <li>Payment not successful status</li> </ul>                                                                                                    | 20 - 21<br>22                  | 6 |
| <ul> <li>Printer Identification</li> <li>Staff/Student Printer</li> </ul>                                                                                                    | 23                             | 7 |
| <ul> <li>Customer Careline Support</li> <li>Help Desk Managemen</li> </ul>                                                                                                    | 24                             | 8 |

## 1 Login to Canon MFP

#### **First Time Registration**

Self register into uniFLOW

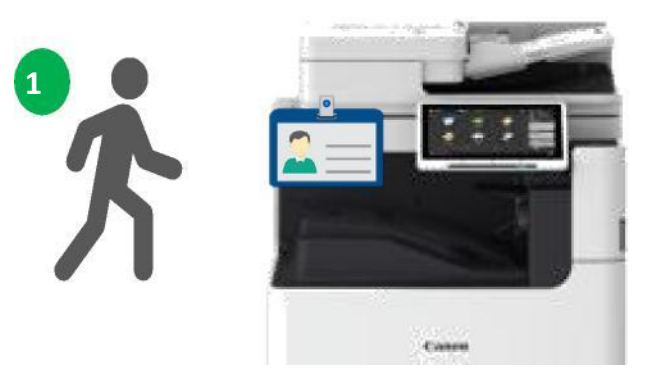

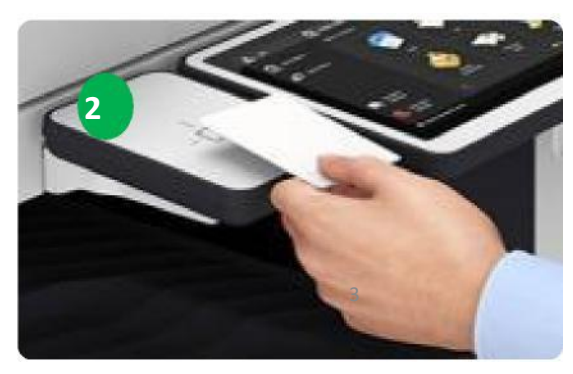

- 1. User walk to the nearest Canon MFP.
- 2. Tap Staff/Student ID card at the card reader attached on MFP.

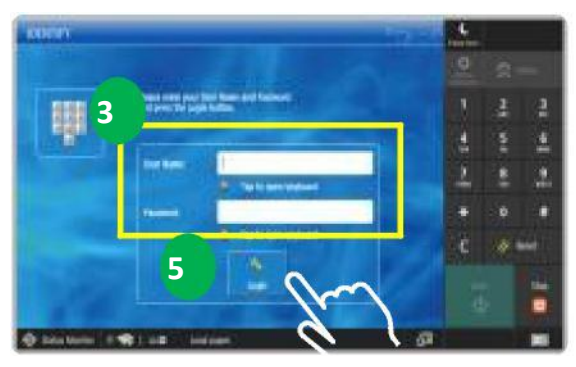

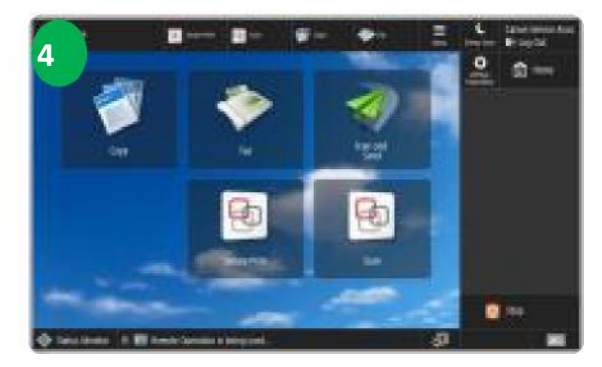

- 3. You are required to enter username and password (Windows Login).
- 4. Press "Login" button.
- 5. Successfully register Staff/Student ID Card.

#### Note:

• Only applicable to new joiner/unregister card. Please contact IT if unable to register.

•After successful registration, ifyou have forgotten your ID card, you can directly login to the printer interface.

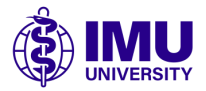

## 2 How to Use Copy Function

### **Copy Document with Canon MFP**

Perform Copy operation

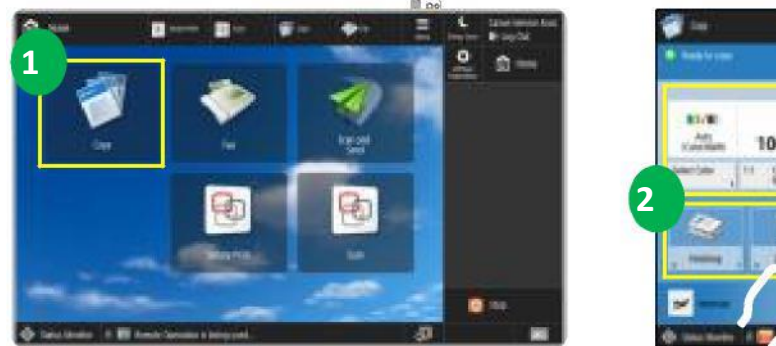

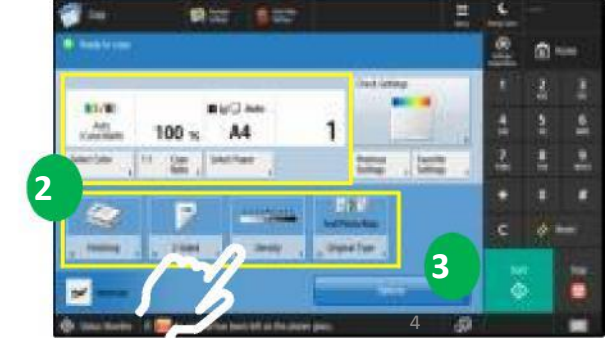

1. Pressing <Copy> displays the Copy Basic Features screen.

2. Select setting buttons such as copy ratio, paper size, and number of copies. Make sure to confirm the settings in order to copy properly. To change the settings, press the button under the display section.

- 3. Press <Options> to displays all the function setting buttons.
- Copy ID Card

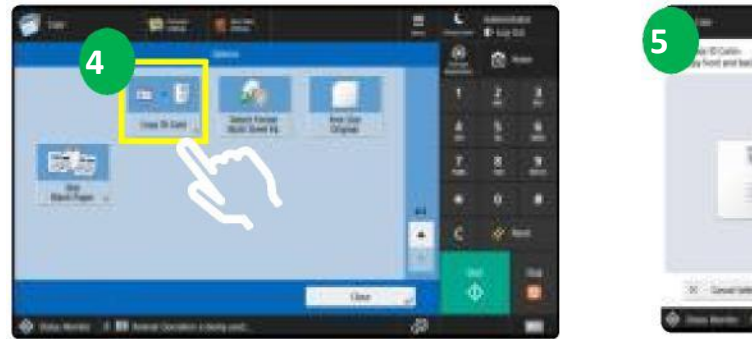

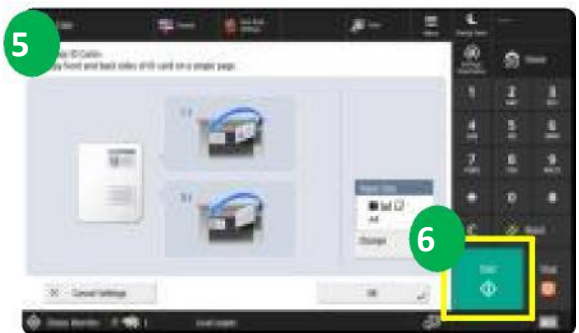

4. Press <Copy ID Card> to copy both the front and back of an ID card onto a single sheet of paper.

5. Follow steps shown in control panel on how to place an ID card on the platen glass.

6. Press <Start> to start the scan front side then later continue with the back side.

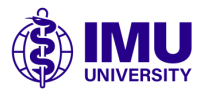

#### **Print via Secure Print Driver**

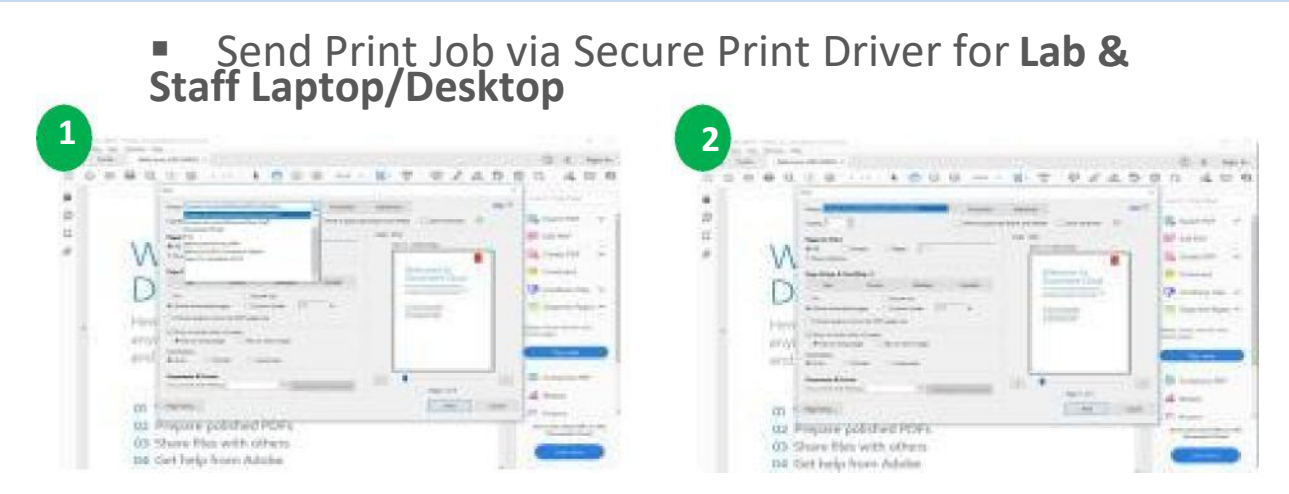

1. At IMU PC Workstation. Open a document and select <File> and then press <Print>.

2. Select print que based on location (for LAB & STAFF Laptop/Desktop ONLY)

Bukit Jalil: <u>\\IMUBJCNNRPS\SecurePrint\_BukitJalil</u>

IMC: \\IMCCNNRPS\SecurePrint IMC

Batu Pahat: \\IMUBPCNNRPS\SecurePrint BatuPahat

Kluang: \\IMUKLGCNNRPS\SecurePrint\_Kluang

Seremban: \\IMUSMBCNNRPS\SecurePrint Seremban

Hohup: \\IMUWHHCNNRPS\SecurePrint HoHup

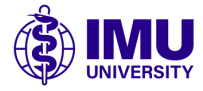

#### **Release Print Job via Secure Print Driver**

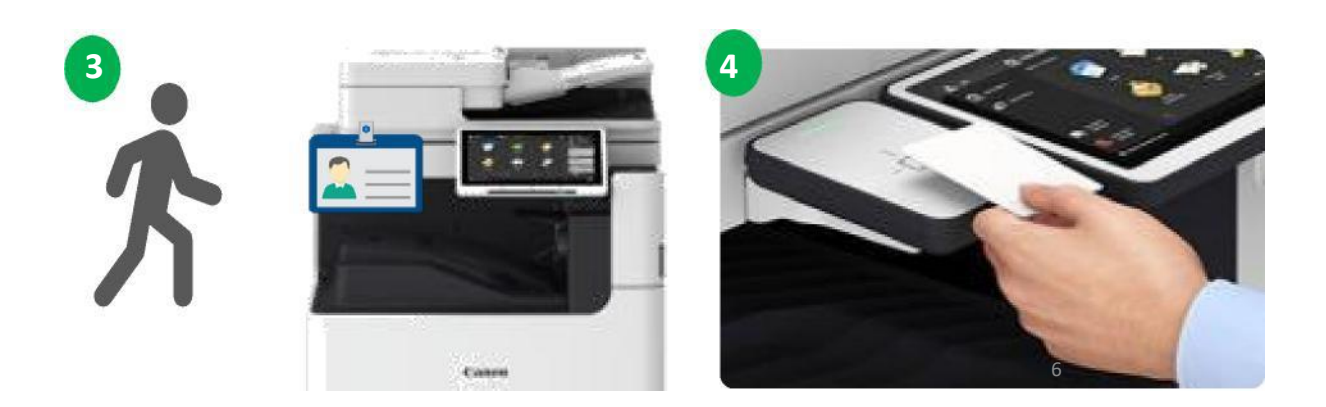

- 3. User walk to the nearest Canon MFP
- 4. Tap user ID card at the card reader attached on MFP.

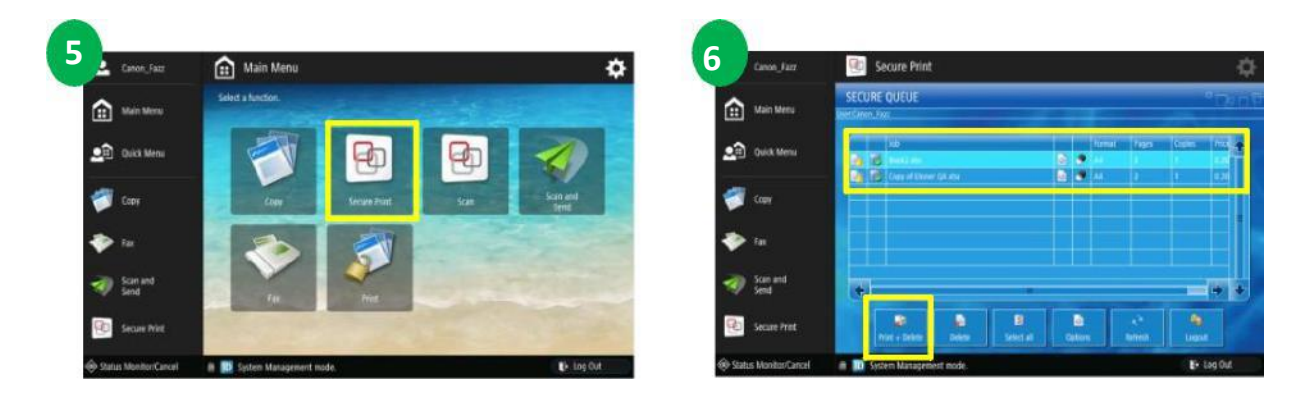

- 5. Select Secure Print, to select your document for printing.
- 6. Select <Print + Delete> to release your print job.

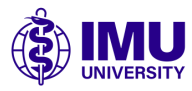

#### **Change Print Job Options (Duplex)**

| Canon_Fazz             | Secure Print.                                                                                                    |                               |             | 105_542            | 😥 Secure Prin      | t                 |             |
|------------------------|----------------------------------------------------------------------------------------------------|-------------------------------|-------------|--------------------|--------------------|-------------------|-------------|
| Main Menu              | SECURE QUEUE                                                                                                    |                               | Pinton P    | Main Menu          | bain               | Diaples long hdge |             |
|                        | Print Print | Designed to the second second |             | 9                  | Color Mode:        | BW Pages          |             |
| 👥 Quck Minu            | a C Instan                                                                                                    | 2 2 4 1 1                     | -           | Quick Mena         | Hole Turch.        | No Here Furch     |             |
| <b>1</b>               | See of Dense Dealer                                                                                                    | A 2 1                         |             |                    | Tables             | TO Sanking        |             |
| Cobi                   |                                                                                                    |                               |             | copy               | Era Intelligi      |                   |             |
| 🐤 fax                  |                                                                                                    |                               |             | ► fai              | COTE COULT:        | 1                 |             |
| - townst               |                                                                                                    |                               |             | the free and       | That Refer         | 1                 | · · 2       |
| Send Send              | (E)                                                                                                    | ·                             | (+ + )      | Send               | Priper Calificati  | Automatic -       |             |
| Secure Print           | Pert - Diete                                                                                                    |                               |             | Secure Print       |                    |                   | int College |
| P Status MenitorCancel | a Di Settern Managemert ode                                                                                                    |                               | Log Dat 👄 S | atus Montor/Cancel | I D Sistem Manager | nent mode.        | P log0st    |

- **1.** Select your document for printing. Then select Options.
- 2. Select Duplex mode to change Duplex options.

| Garen, Jaz              | Secure Print                       | () (4 Jan 14                            | Secure Pri              | int                |             | ¢             |
|-------------------------|------------------------------------|-----------------------------------------|-------------------------|--------------------|-------------|---------------|
| Aur Meru                | Duates Deales long mige            | Mar Mere                                | Name -                  | Duplies long stige |             |               |
|                         | Color Model Busiles forg edge      |                                         | Cold Mindre             | Alter Paties 1     |             | -             |
| Duick Menu              | main Preside                       | Land Land Land Land Land Land Land Land | Hate Parch              |                    |             |               |
|                         | States                             |                                         | Sastre                  | No Stanling        |             |               |
| Cont.                   | Res Marina                         | Cold                                    | F= Martey               | 10                 |             | •             |
| 🔶 fai                   | Date Court                         |                                         | Casy Court,             | 1                  |             |               |
| Scan and                | Page Range                         | an satur                                | Page Research           | 1                  | + 2         | -             |
| Send                    |                                    | Send                                    | Paper Cetallies         | Adottak            | _           |               |
| Secure Print            | -                                  | Secure Pro                              |                         |                    | Set Options | Citt + Devite |
| 🛞 Status Monitor Cancel | 📾 🔛 Remote Operation is being used | Er Ling Out                             | ncel 🛛 🗰 🔽 System Manag | ement mode.        |             | Log Out       |

3. Select either Simplex, Duplex long edge or Duplex short edge options available. Next , select <Back>.

4. Select <Set Options>.

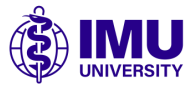

#### Change Print Job Options (Color Mode )

| an fac                | Secure Print                              | kwith                 | Secure Print            |                  | \$                          |
|-----------------------|-------------------------------------------|-----------------------|-------------------------|------------------|-----------------------------|
| Main Menu             | SECURE QUEUE                              | Main Menu             | Low                     | Dapies long Adge |                             |
|                       | The last the local base to the local base |                       | Cale Mode               | BW Pages         |                             |
| Quick Menu            |                                           | 2 Duick Menu          | and the second          | No feet Farm     | 100                         |
| Capy                  |                                           | a con                 | Tester                  | the Stating      |                             |
| -                     |                                           |                       | In Starling             |                  | · · · ·                     |
| 💎 fa                  |                                           | 🥐 tu                  | Cargoone                |                  |                             |
| Scan and<br>Send      | (a) (a) (a) (a) (a) (a) (a) (a) (a) (a)   | Scan and Grad         | File Ange               |                  |                             |
| Contraction of the    |                                           |                       | -                       |                  |                             |
| Secure Has            | Print a Delaw and a Capiton when Lagard   | Secure Print          | -                       |                  | liet Options Print - Sector |
| Status Monitor/Cancel | # 10 System Manager et mode. 💽 Log Out    | Status Monitor/Canoel | 🖷 🔝 System Management n | ode.             | € Log Out                   |

- 1. Select your job in secure queue list. Select <Options>.
- 2. Select <Color Mode>.

| anon_Fazz           | Secure Print         | t.                  | ¢          | 4 non_fair            | 🧐 Secure Print     |                    |                                       | \$          |
|---------------------|----------------------|---------------------|------------|-----------------------|--------------------|--------------------|---------------------------------------|-------------|
| A Harristown        | Outer:               | Digiter lines relat |            | Main Menu             | Auto               | Display long indep |                                       |             |
| TT NAME OF THE      | Crear Moder          | All there           |            |                       | Color Mildle:      | BIW Fages -        |                                       | ▼.          |
| Quick Menu          | Note Funct           | Adventesh           |            | Quick Monu            | way hout           |                    |                                       |             |
|                     | Shere                | Crist Pages         |            | -                     | keins              | No Stepling        |                                       |             |
| Copy                | Lalipop              |                     |            | Copy Copy             | in lining          |                    |                                       | 1           |
| 🗢 ta                | Case Good            |                     |            | star far              | Case Cost          | - 11               |                                       |             |
|                     | Northeast.           |                     |            |                       | Free Renard        | 1                  | ··· · · · · · · · · · · · · · · · · · | -           |
| Scan and Send       |                      |                     |            | Scan and Send         | California (       | Automatic          |                                       | 2           |
| Secure Print        | -                    |                     |            | Secure Print          | -                  |                    | Set Colors                            | ter + Dette |
| Satus MonitorCancel | it 🖬 Rencte Operatio | in is being used    | €+ Log Cut | Status Monitor/Cancel | 🏾 🔝 System Manager | iest mode.         |                                       | 🗗 Log Out   |

3. Select either Automatically, BW Pages or Color Pages from the options available. The print job will change accordingly. Next, select <Back>.

4. Select <Set Options>.

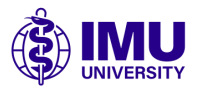

#### Change Print Job Options ( Copy Count /Page Range )

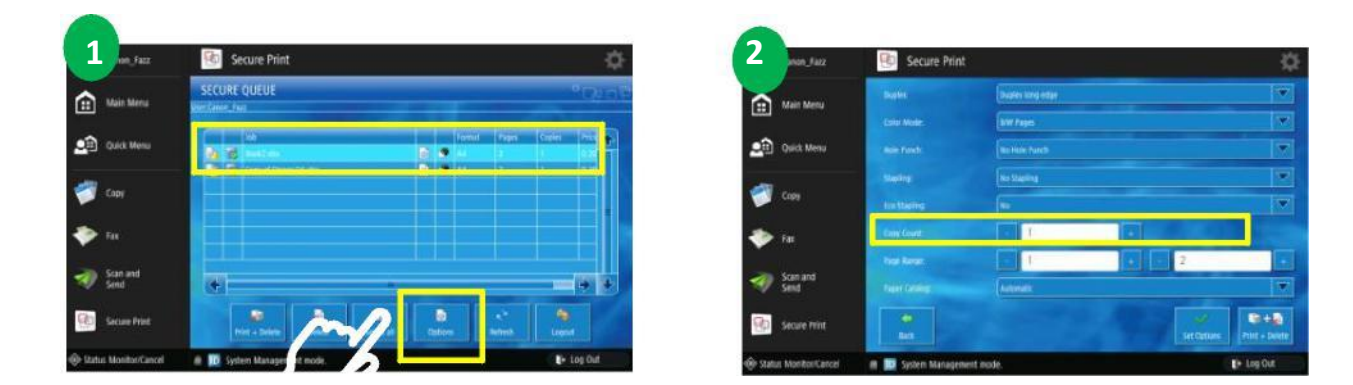

1. Select your job in secure queue list. Select <Options>.

2. Select <Copy Count> to change the number of printing copy required.

| 3                       | Secure Pri           | int                 | ¢          | 4                  | Secure Prin       | nt                 | ó                                    |
|-------------------------|----------------------|---------------------|------------|--------------------|-------------------|--------------------|--------------------------------------|
| ×                       | burier.              | Dualtes family edge | <b>•</b>   | ~                  | Autor             | Diagness long edge |                                      |
| (II) Main Meta          | CATHE Minim:         | W Pages             |            | EE Man Meru        | Caller Made:      | AW Paper           | •                                    |
| Quick Menu              | Hole Funds.          |                     |            | Quick Menu         | NH PURK           |                    |                                      |
|                         | -                    |                     | 2          | 1000               | late              | No Steeling        |                                      |
| Capy                    | Los tabling          | Sec.                |            | Copy Copy          | tre landag        |                    | ×                                    |
| 🧼 Fac                   | Energiane.           | 8                   |            | 🧇 fai              | Quer Court        | 1                  |                                      |
|                         | Tage Bange,          |                     |            |                    | -                 | 1                  |                                      |
| Send Send               | New Orkery           | Ainimatic           |            | Scan and Send      | Tape Calific      | Restored From      |                                      |
| Secure Print            | -                    |                     | Set Conum  | Secure Print       | 2                 | M                  | Set Spilwer                          |
| 🖗 Status Monitor Carcel | IN STR Senate Operat | ion is being used.  | E+ Los Out | A Date Manhorf and | The second second |                    | in the first first first first first |

Select < - > <+> or enter the number for required copy count.
 Select < Page Page> and insert the number of page range

4. Select <Page Range> and insert the number of page range required. Select <Back>. Next, select < Set Options >.

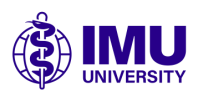

#### Scan to Myself

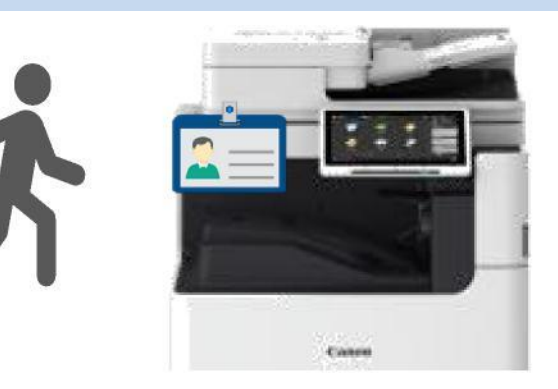

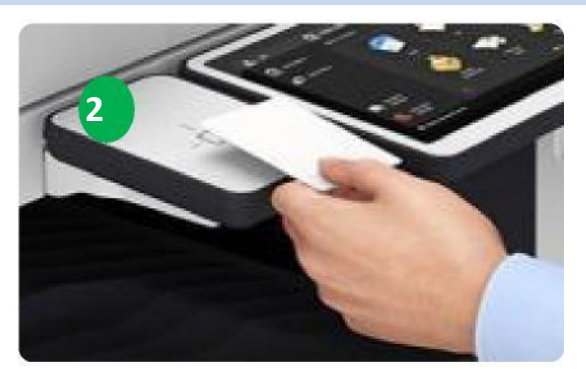

- 1. User walk to the nearest Canon MFP.
- 2. Tap user ID card at the card reader attached on MFP.

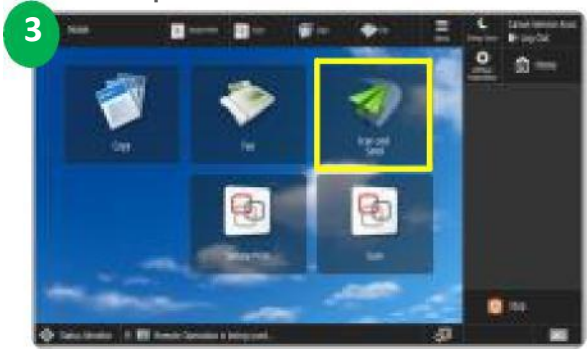

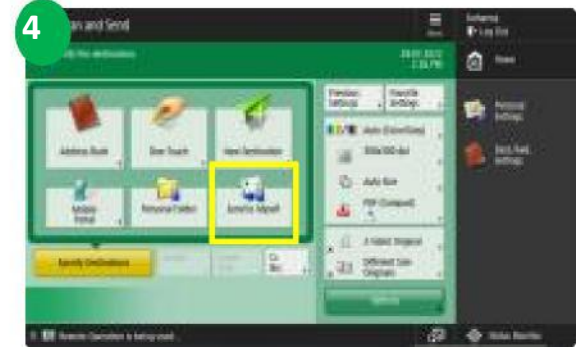

- 3. Select <Scan & Send> at the main menu.
- 4. Select <Scan to Myself>.

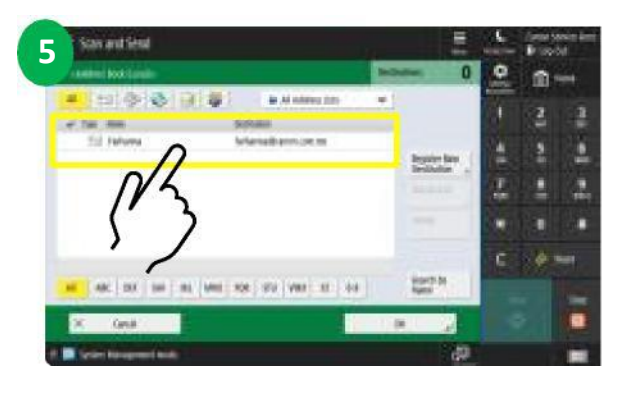

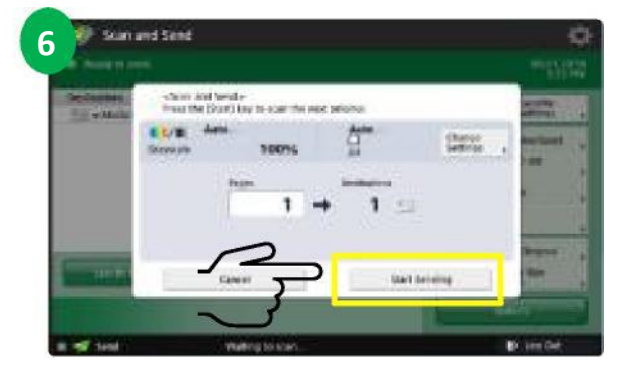

5. Screen will show your email address. Place document on feeder and press <Start> button to start scanning

6. Press <Start Sending> button to complete the job.

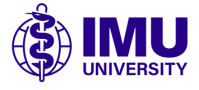

### **Trained Identity for Scan to OneDrive**

| oreply@munstaff.sg.uniflowaniine.com                                                                                     | () suil (OV Draine is not pet authorized to connect with Sough Drive. In under to preved, please |
|----------------------------------------------------------------------------------------------------|--------------------------------------------------------------------------------------------------|
| war Damon Service Account,<br>Name Selvice Revise Account, and a Marchae and 1700 Online Wareness to an advance stations | Analy the authorization process link.                                                            |
| mane yours an internet are possible in every difficult of control pair of the set                                        | Advis 0                                                                                          |
| A CONTRACT TO AN A CONTRACT WATCHING AN AND THE                                                                          |                                                                                                  |
| te unifición Online Team                                                                                                 |                                                                                                  |
| tes message was automotically created by uniFLOW Deline. Do not raply to this email                                      |                                                                                                  |

7. You will receive email notification to perform ONE time authorization approval. Click on the link to access uniFLOW Online Tenant.

8. Select <Authorize>.

| Choose an account<br>to continue to uniFLOW<br>Etion chay<br>etonohypanon@gmail.com     | UniFLOW wants to access your<br>Google Account<br>In international account<br>International access of a your toge<br>International access of a your toge<br>Drive fee                                                                                                    |
|-----------------------------------------------------------------------------------------|----------------------------------------------------------------------------------------------------|
| Before using this app, you can review uniFLOW's<br>privacy policy and terms of service. | You imp the departup sampler table with dear with or app. You on design a latence of the second of the second of t |
| English (United States) + Holp Privacy Terms                                            | GOOGLE DRIVE AUTHORIZATION                                                                                                    |

9. Login with your university email account.

10. Select <Allow>. A pop-up window will notify that you've successfully connected to OneDrive Account.

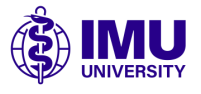

#### Scan to OneDrive

#### Scan to OneDrive

1

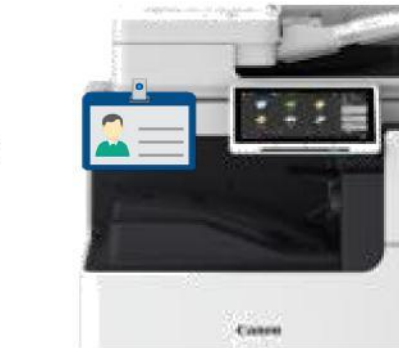

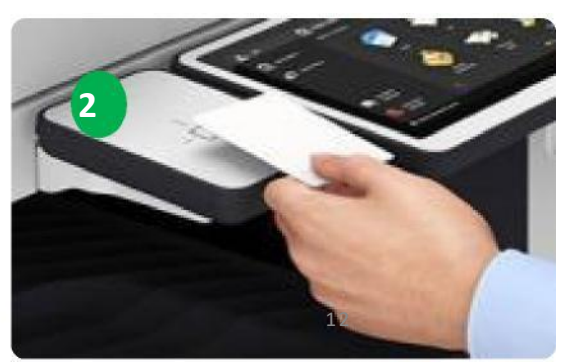

- 1. User walk to the nearest Canon MFP.
- 2. Tap user ID card at the card reader attached on MFP.

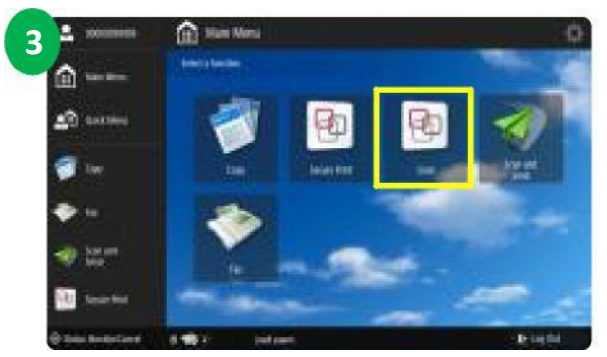

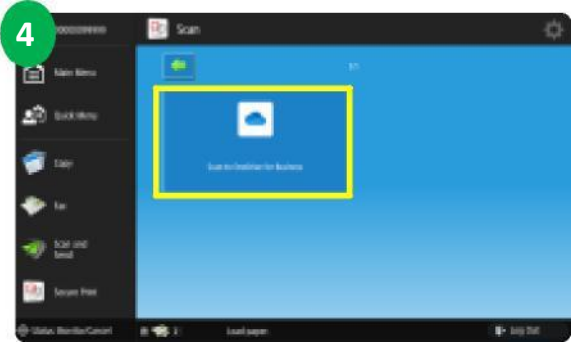

- Select <Scan> to perform Scan operation.
   Select <Scan to OneDrive>.
- 4. Select <Scan to OneDrive>.
- Place your document at the platen glass or feeder and press start.
   Select scan size and press <Next> button.

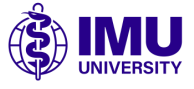

#### Scan to OneDrive

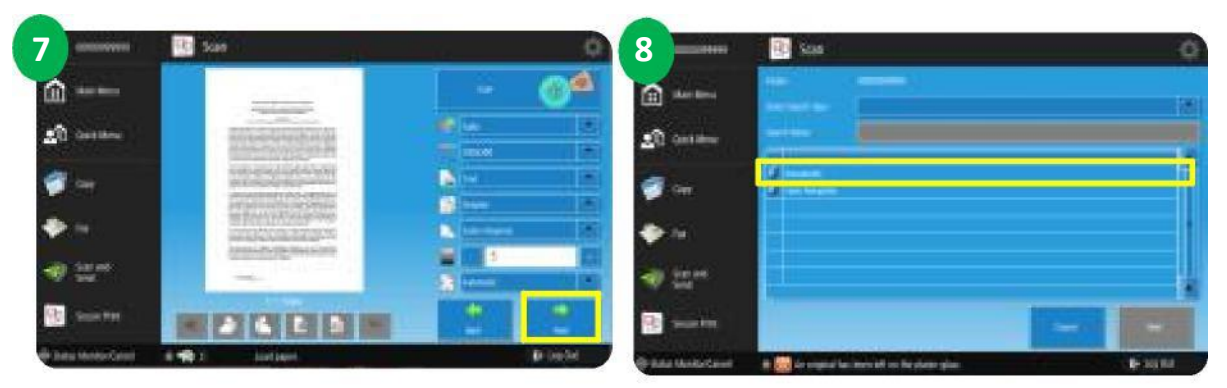

7. Once document scanned, press <Next> button.

| 8. | Prompt | to | destination | folder. |  |
|----|--------|----|-------------|---------|--|
|----|--------|----|-------------|---------|--|

| 9                  | i 🗓 Sua                                                                                                    | 10                  | Ro Scan                              | \$                                    |
|--------------------|----------------------------------------------------------------------------------------------------|---------------------|--------------------------------------|---------------------------------------|
| ش                  | and the second second s | 100 North           | THE NAME                             |                                       |
| an ana             |                                                                                                    | A Disk Nova         |                                      |                                       |
| <b>9</b>           |                                                                                                    | 😴 tau               | Protect address internation          | Dooseee, scrossee                     |
| ۰. 🔶               |                                                                                                    | 🌩 14                |                                      | 87                                    |
| <b>1</b> 121       | ÷                                                                                                    | Internal Section    |                                      |                                       |
|                    |                                                                                                    | 😢 tecurrent         | -                                    | 1 1 1 1 1 1 1 1 1 1 1 1 1 1 1 1 1 1 1 |
| (in the state of a | er 🕹 📷 er jegend ha best aft av forskent ginn 😰 for Set                                                                                                    | 🕀 talu: Hortortanat | 🗄 🌉 As original has been tell on the | ylater ylan. 🕒 105 ftal               |

- 9. Select destination folder.
- 10. You can rename the file name. Press <OK>.

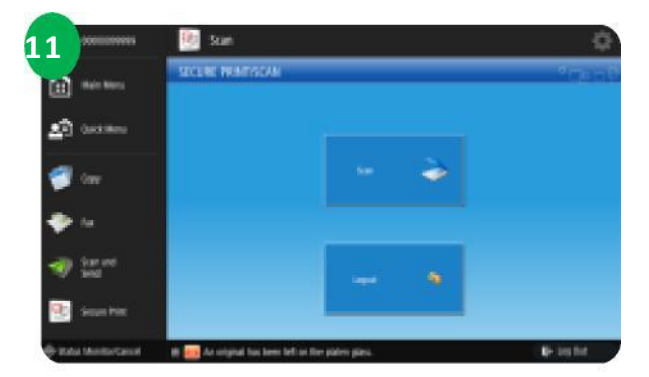

11. Scan completed.

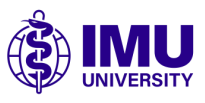

# 5 How to Use Mobile App

### User Registration to uniFLOW Online Mobile app

#### Setting up uniFLOW Mobile app

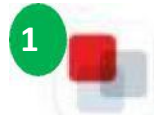

uniFLOW Online Print & Scan NT-ware

1. Download uniFLOW Online Print & Scan App from Google PlayStore or iOS AppStore

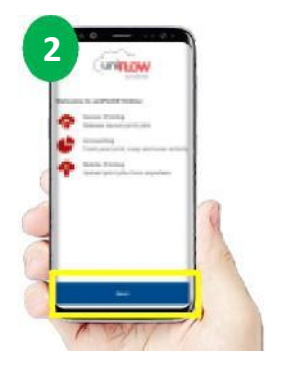

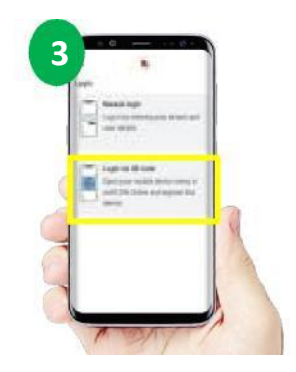

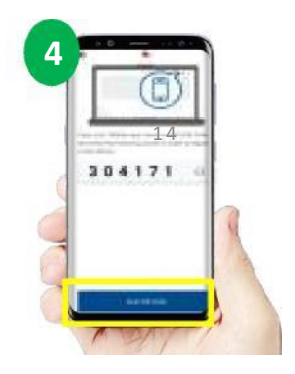

- 2. Select <Next> to proceed with registration.
- 3. Select <Login with QR code>.
- 4. A 6-digit code is display and require to access uniFLOW Online to register.

| LITIFICAN                        |                                                                                       |                                    | - eccountered (E) (E) |
|----------------------------------|---------------------------------------------------------------------------------------|------------------------------------|-----------------------|
| Durhanant                        | III Metwelat                                                                          |                                    | Outlined [Dathcard    |
| All, last protein                | Hothering .                                                                           | and the local data                 | Sear Monthly          |
|                                  | Barting Data +                                                                        | Yest 1                             | Salar .               |
| D reference                      | A Connect with DistDates for Basiness . 12/0/0221                                     | E Attactive Services               | Present standing      |
|                                  | Comman Solidar Solidar Solidar                                                        | S Lot name                         | and a the             |
| C Bread participate * 10/70/2023 | tit (mil                                                                              | discontributing state-1.1ma-status |                       |
|                                  | Execute from the sent system pile dia senait aung the following the<br>Mail 70kd 2000 | A                                  | 810000009988          |

5. Access to URL from PC Browser: <a href="https://imuh.sq.uniflowonline.com">https://imuh.sq.uniflowonline.com</a>

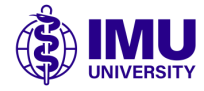

# 5 How to Use Mobile App

### User Registration to uniFLOW Online Mobile app

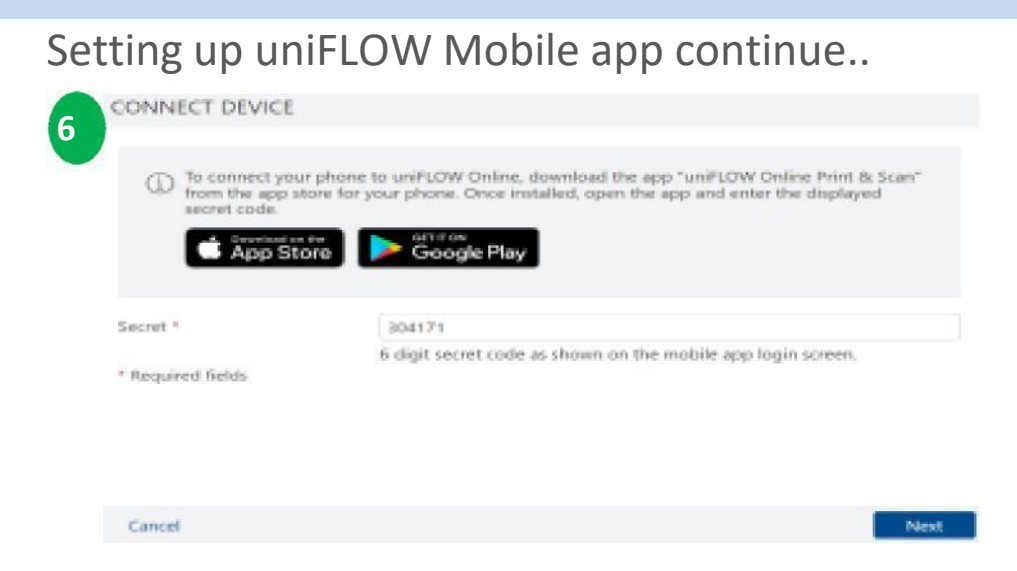

6. Enter the 6-digit Secret Number into the column and press <Next>.

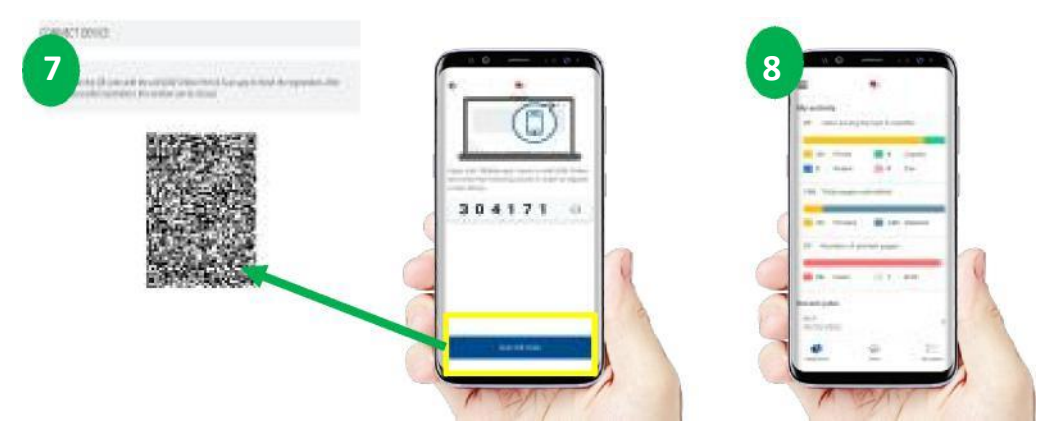

7. Scan the QR code from Phone when click on <Scan QR Code> button.

8. The uniFLOW Online app have successfully registered to your account and you are able to print from the app.

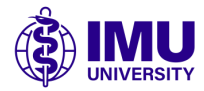

# **5 Mobile App : Print Function**

### **Mobile Print from OneDrive**

Supported iOS & Android Platform Only

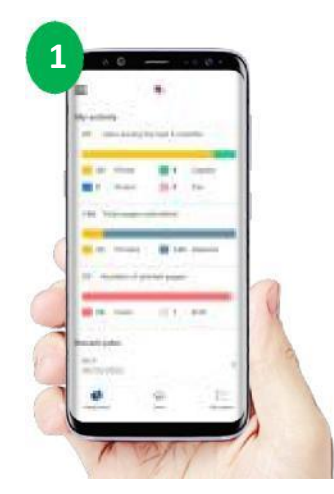

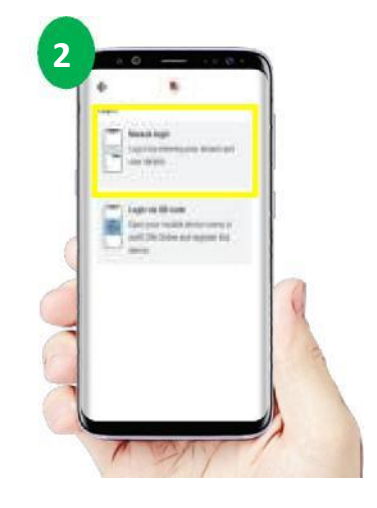

- 1. Open uniFLOW Online app. Select < Print>.
- 2. Select <File Upload>.

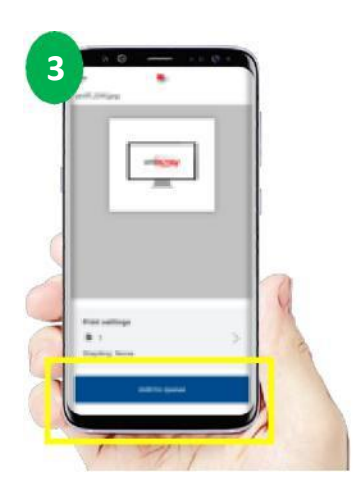

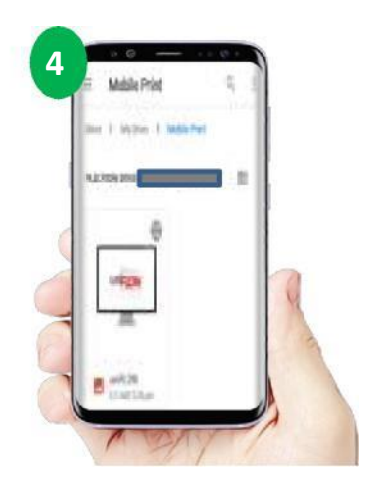

3. Browse OneDrive Folder and Select file to Print.

4. Press <Add to Queue> and user can proceed to release from Canon MFP Secure Print.

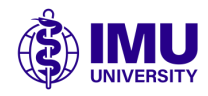

# **5 Mobile App : Print Function**

### **Release Mobile Print Job from OneDrive**

Release Mobile Print job via Secure Print

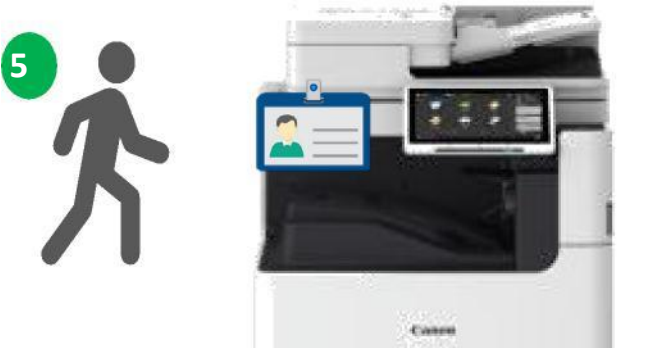

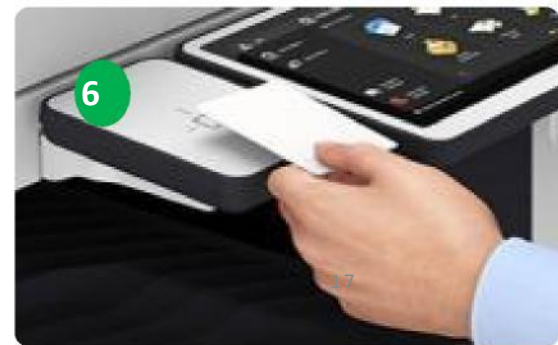

- 5. User walk to the nearest Canon MFP
- 6. Tap user ID card at the card reader attached on MFP.

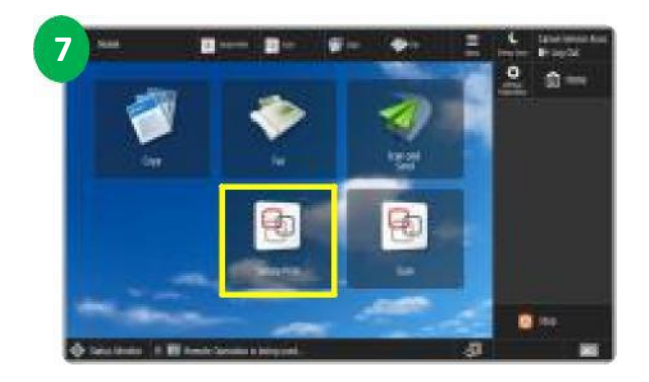

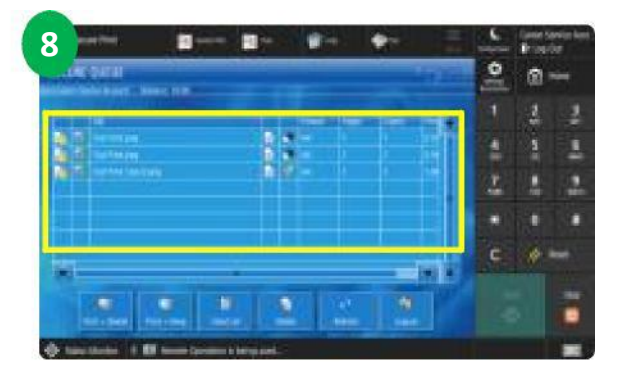

7. Select your document for printing. Then select <Print + Delete> to release your print job.

8. Press <Start> to start printing your job.

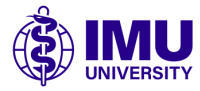

## 5 Print via Web Portal

### **Release Print Job via Web Portal**

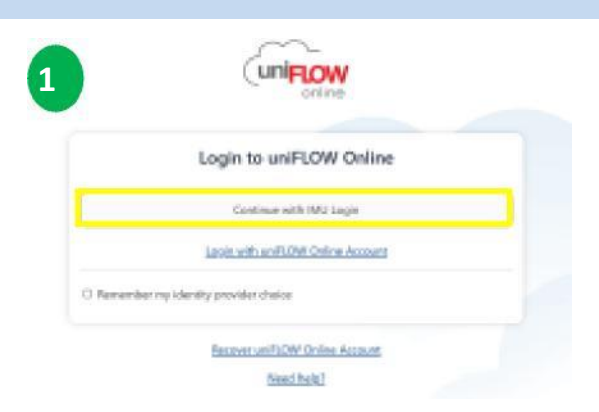

1. Login to uniFLOW Online account from web link <a href="https://imuh.sg.uniflowonline.com">https://imuh.sg.uniflowonline.com</a>

and Click <Continue with IMU Login>

| WIFLOW             |                                                                                                    | A AND ADDRESS OF O                                                                                                    |
|--------------------|----------------------------------------------------------------------------------------------------|----------------------------------------------------------------------------------------------------|
| a instead          | Tanut file via drag and ding:                                                                                                    | The set of the set of the set of |
| The start printing |                                                                                                    |                                                                                                    |
| 🖟 éconsism 🔌       |                                                                                                    | App Store Google Play                                                                                                    |
| D Legal man        | .t.                                                                                                    | The service year proces to constrain owner, assessed the day, whereave owner when the<br>Sourt York the space stores for your phones. Dreak installed, open the space and enter the<br>integrated solution code.                                                                                                    |
|                    | 8                                                                                                    | meral Cocore estantion                                                                                                    |
|                    | Deep Way Imax 500 MHz to print, or Emusa<br>Show Inc. of Awarented Dischours                                                             |                                                                                                    |
|                    |                                                                                                    | Corore lites Store                                                                                                    |
|                    | Send File via escal                                                                                                    | Install the Ottome extension eta the Chemine Web Store, whet that you can start profite<br>Her, in your and SIOW Gellers input instan                                                                                                    |
|                    |                                                                                                    |                                                                                                    |
|                    | webbagoing multing anticacemention (Copy)<br>Send your print jates to the above result address, but alloch any file of the supported the |                                                                                                    |
|                    | <ul> <li>Aggine to your initial, and it addition methor your solver printing ganual. The max. Not stor is 100.<br/>MIL.</li> </ul>       |                                                                                                    |
|                    | these left of suscended the lyses                                                                                                    |                                                                                                    |

1. Select <Start Printing> tab to send your document for printing.

2. You can <Drag> files or press <Browse> to select document for printing.

3. File sent to mobile print service successfully.

4. Follow steps *Release Print Job via Secure Print* in *page #11* to release print job at Canon MFP.

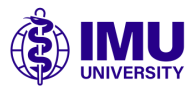

## 5 Print via Email

### **Release Print Job via Email**

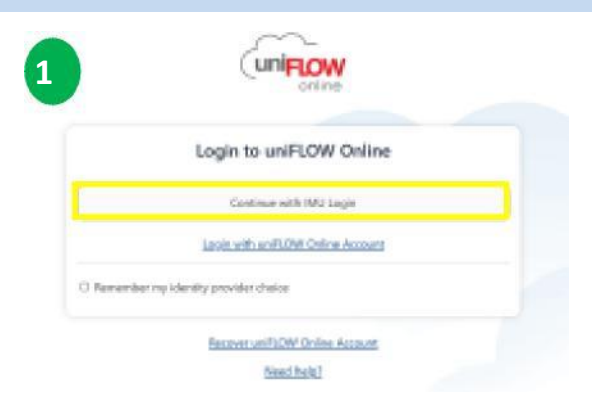

1. Login to uniFLOW Online account from web link 19 https://imuh.sg.uniflowonline.com

and Click <Continue with IMU Login>

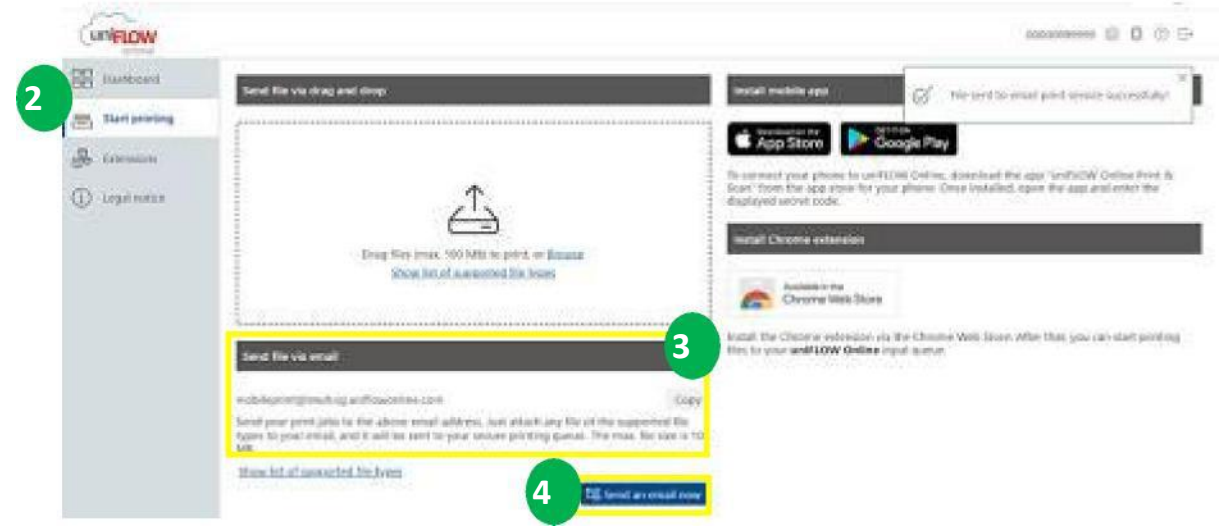

- 2. Select <Start Printing> tab to send your document for printing.
- 3. Press <Copy> to use the email address to send your print jobs.

4. Alternatively, you can press <Send an email now> to send print job via email.

Follow steps *Release Print Job via Secure Print* in *page #11* to release print job at Canon MFP.

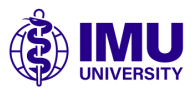

#### How to do top up via payment portal

#### Kindly visit<u>https://printtopup.imu.edu.my</u> using any browser for your printing top up

\*Top up available via eWallet

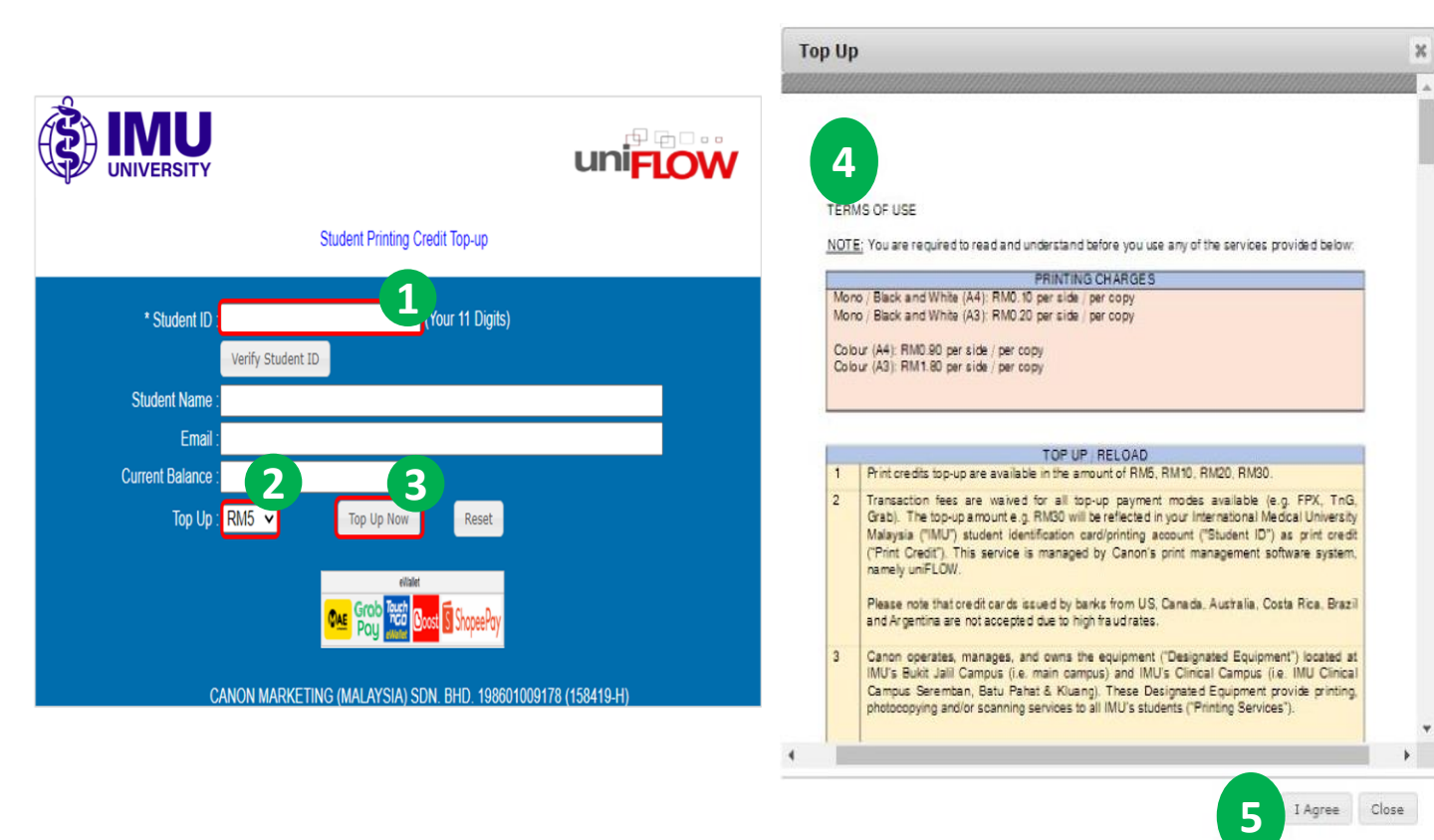

- 1. Insert your Student ID & click on <"Verify Student ID"> button
- 2. Select your <Top Up Credit Amount> in the drop box
- 3. Click on <Top Up Now> button
- 4. Read & Understand "TERMS OF USE"
- 5. Click <I Agree> on the payment for Top Up

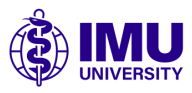

## 6 Student Printing Top Up

#### How to do top up via payment portal

|                           | 'Hen/88 in Chaline Phyment Service provided by Mobile 88. Com Sch. Blad.                                          |
|---------------------------|----------------------------------------------------------------------------------------------------|
| ilable Payment Method     | K                                                                                                    |
| eWallet                   | 6                                                                                                    |
|                           |                                                                                                    |
| Summary Of Transactio     | MYR 5.00                                                                                                    |
| Pay To                    | Canon Marketing                                                                                                   |
| ayment of                 | IMU - Print Credit Top Up.                                                                                        |
| Reference No / Payment ID | 4559 / T183305181323                                                                                              |
| ost Wallet                |                                                                                                    |
|                           |                                                                                                    |
|                           |                                                                                                    |
|                           |                                                                                                    |
|                           | 7 Proceed Cancel                                                                                                  |
|                           | 7 Proceed Cancel                                                                                                  |
|                           | T     T     Proceed     Cancel     Inside or end     Cancel     Inside read & agreed to IPAy00 Privacy Statement. |

| eWallet |                  |  |
|---------|------------------|--|
| • (     | Soost            |  |
| O Pay   | now or pay later |  |
| 0       | AE               |  |
| 0       | ShopeePay        |  |
| 0       |                  |  |

- 6. Select your <eWallet> for payment method.
- 7. Click "Proceed" button.

|                   |                                  | uniFLOW |
|-------------------|----------------------------------|---------|
| 1                 | Student Printing Credit Top-up S | tatus   |
| * Login ID :      |                                  |         |
| Student Name :    | Returbert imu adu mu             |         |
| Current Balance : | gistudencimu.edu.my              |         |
| Status : Suc      | cessful. <b>10</b>               | 11      |
|                   |                                  | Close   |

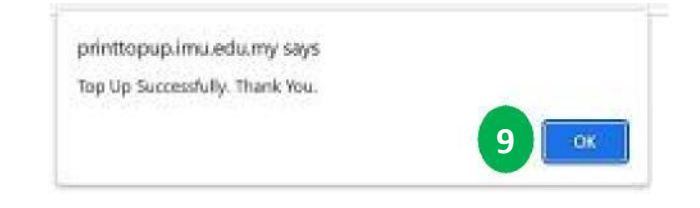

8. Wait for Credit Top Up Status page.

9. You will see prompt message "Top Up Successfully. Thank You.". Select < Ok >.

- 10. Status: Payment successful.
- 11. Select < Close >.

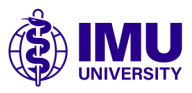

## 6 Student Printing Top Up

#### **Payment not successful status**

|                                                                               | Student Printing Credit Top-up Status |
|-------------------------------------------------------------------------------|---------------------------------------|
| * Login ID :<br>Student Name :<br>Email :<br>Current Balance :<br>Status : Pa | @student.imu.edu.my                   |

Note :

- If the status of payment not successful, please try again.
- Do not refresh or close your browser until print credit top up payment page finish loading.

• Please contact <u>priority@cmm.canon.com.my</u> if Top Up credit is incorrect.

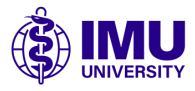

## **7** Printer Identification

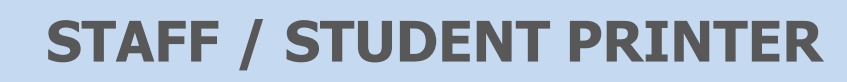

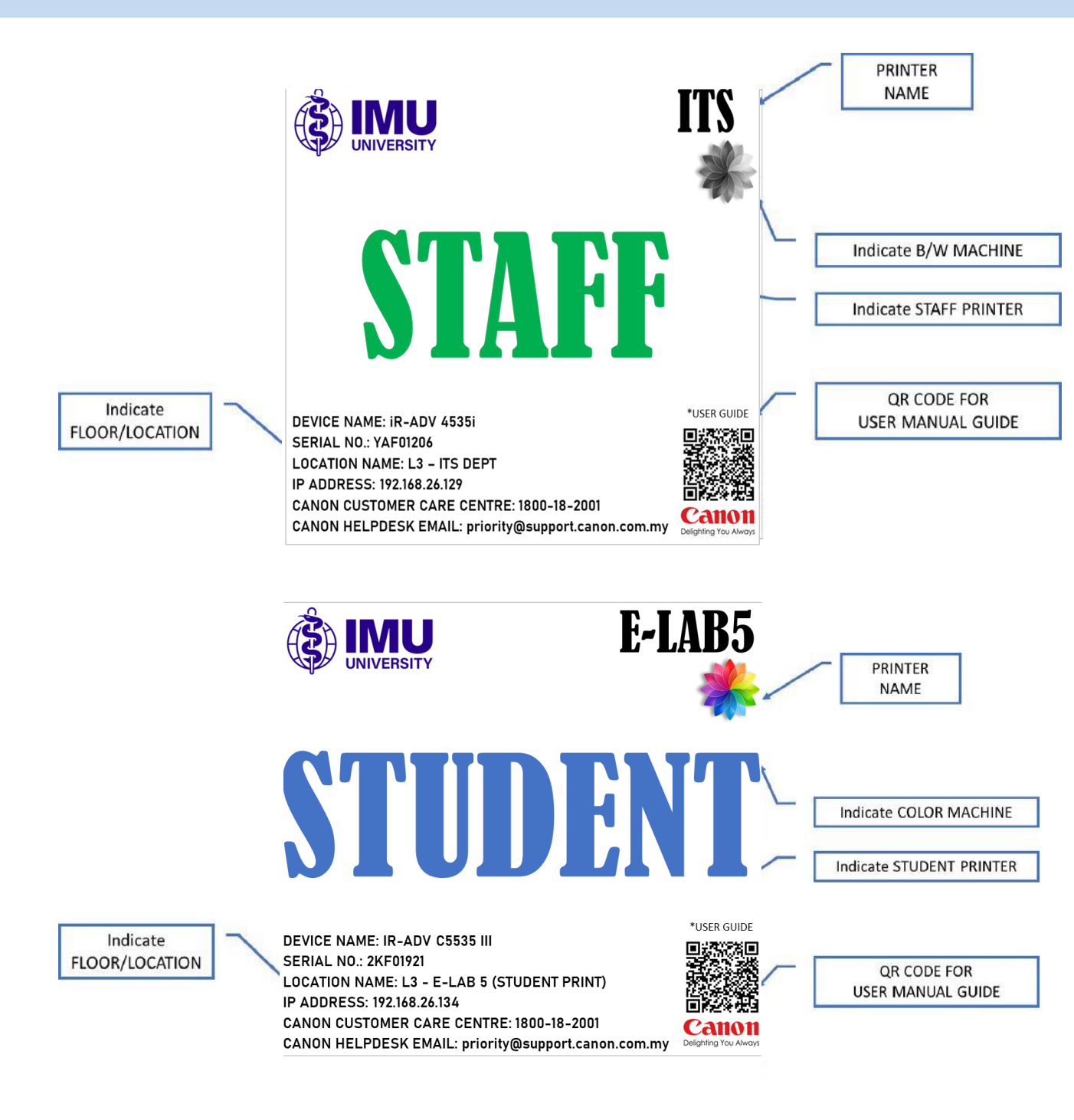

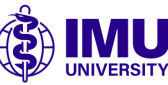

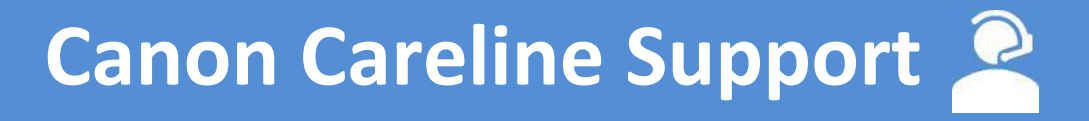

**Help Desk Management** 

#### **Toll free number**

8

1800-18-2001

#### **Priority email**

priority@support.canon.com.my

#### **Canon website**

my.Canon

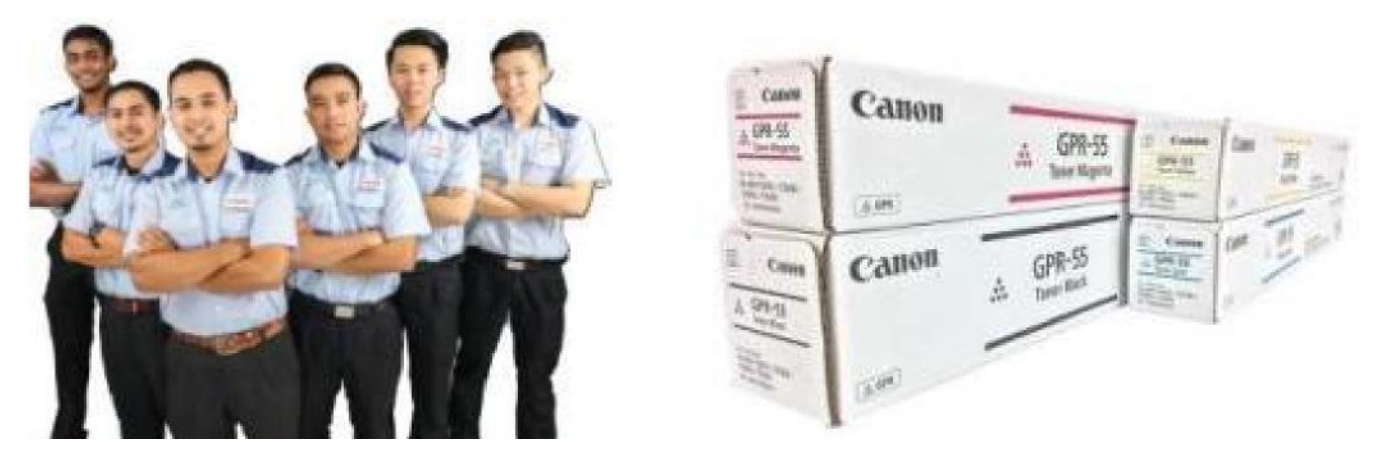

Device Break-Fix Management Consumables Management

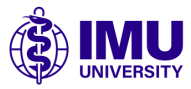